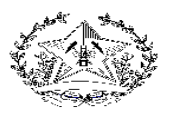

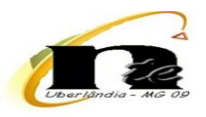

## MUDANÇA DE NOME NO E-MAIL INSTITUCIONAL

## 1) Acesse o gerenciamento de conta do e-mail institucional conforme a imagem abaixo:

| M Caixi                      | a de entrada - 🗮 🗙 +        |                                      | ~ - 0 ×                                     |
|------------------------------|-----------------------------|--------------------------------------|---------------------------------------------|
| $\leftarrow \   \rightarrow$ | C mail.google.com/mail/u/2/ | #inbox                               | 년 ☆) 🕫 🔛 🍓 🍐 🏚 🖬 🏚 🗄                        |
| =                            | M Gmail                     | Q Pesquisar no e-mail                | • Ativo • 🧿 🚳 - educaco mggevir 🏚           |
|                              | A Escrever                  |                                      | unta é gerenciada por educacao.mg.gov.br.   |
| Mail                         | Lacievei                    | A Com-                               |                                             |
|                              | Caixa de entrada            |                                      | @educacao.mg.gov.br                         |
| Chat                         | 🕁 Com estrela               |                                      | Gerenciar sua Conta do Google               |
| 6                            | () Adiados                  |                                      |                                             |
| Spaces                       | ∑ Importante                |                                      |                                             |
| œ                            | Enviados                    |                                      |                                             |
| Meet                         | C Rascunhos                 |                                      |                                             |
|                              | ▹ □> Categorias             |                                      |                                             |
|                              | ∧ Menos                     |                                      |                                             |
|                              | Programados                 |                                      |                                             |
|                              | Todos os e-mails            |                                      | Adicionar outra conta                       |
|                              | () Spam                     | <ul> <li>Telescolo (1998)</li> </ul> | Sair de todas as contas                     |
|                              | 🔟 Lixeira                   |                                      | Sail de todas as contas                     |
|                              | Gerenciar marcadores        |                                      | Política de Privacidade • Termos de Serviço |
|                              | + Criar novo marcador       |                                      |                                             |
|                              | Marcadores +                |                                      |                                             |

## 2) Clique em Informações pessoais

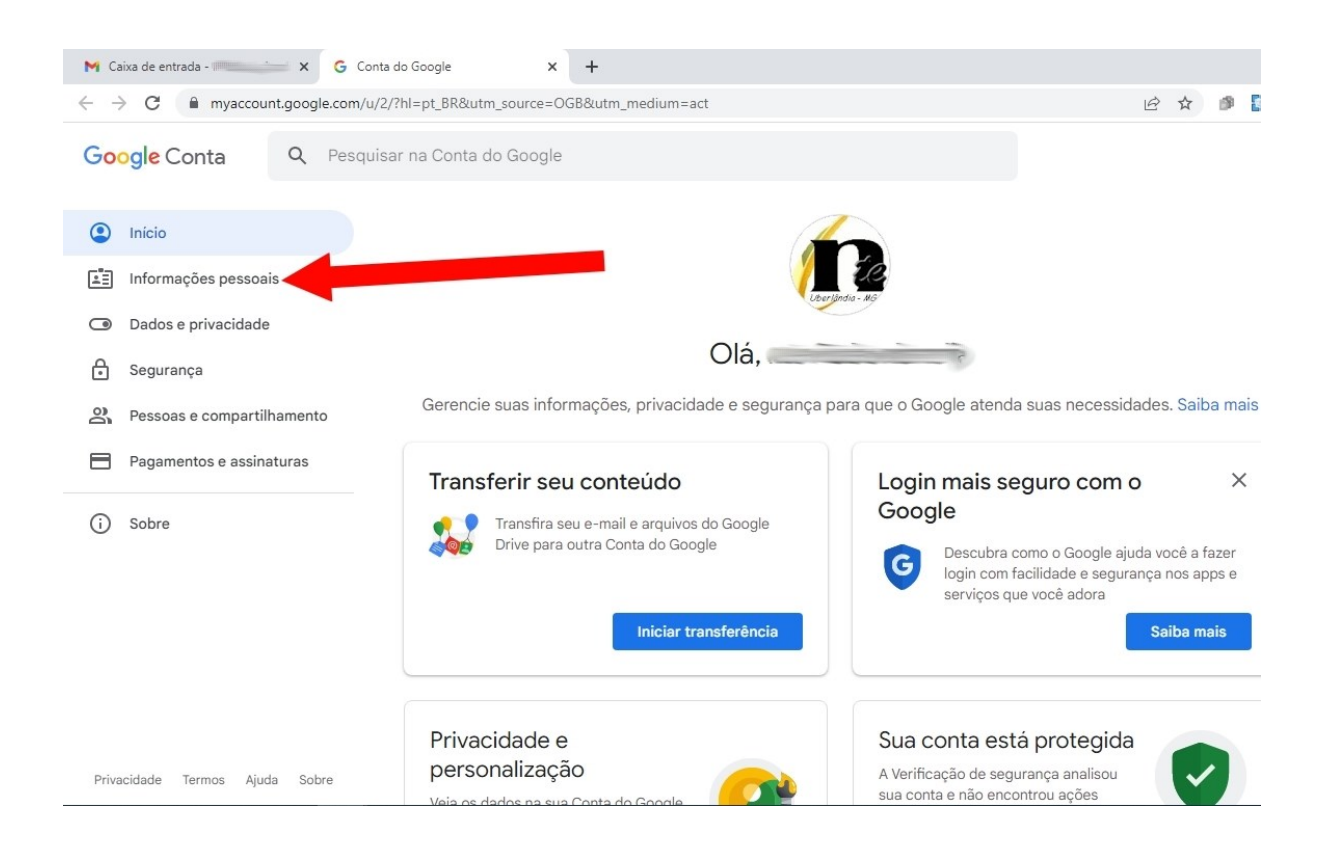

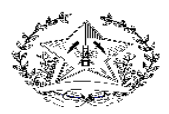

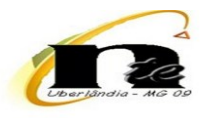

## 3) Clique na seta à direita

| ← → C                       | e.com/u/2/personal-info?hl=pt_BR                                                                                                 | ici 🕁 🎯 🚺             | २३ 🛆 🕸 | 3 <b>()</b> |
|-----------------------------|----------------------------------------------------------------------------------------------------|-----------------------|--------|-------------|
| Google Conta Q              | Pesquisar na Conta do Google                                                                                                    |                       | 0 🏼    | n           |
|                             | ços do Google                                                                                                    |                       |        |             |
| Início                      | Informações pessoais e opções de gerenciamento. Você pode                                                                        |                       |        |             |
| Informações pessoais        | deixar algumas dessas informações, como detalhes de contato,<br>visíveis para outras pessoas de modo a facilitar o contato delas |                       |        |             |
| Dados e privacidade         | com você. Você também pode ver um resumo dos seus perfis.                                                                        |                       |        |             |
| Segurança                   | la forma o ã os la foise o                                                                                                    |                       |        |             |
| Pessoas e compartilhamento  | Algumas informações podem estar visíveis para outras pessoas que estejam usando os serviços o                                    | do Google. Saiba mais |        |             |
| Pagamentos e assinaturas    |                                                                                                    |                       |        |             |
| (i) Sobre                   | Foto Fotos ajudam a personalizar sua conta                                                                                       |                       |        |             |
|                             | Nome                                                                                                    | >                     |        |             |
|                             | Gênero Prefiro não dizer                                                                                                    | >                     |        |             |
|                             |                                                                                                    |                       |        |             |
|                             | Informações de contato                                                                                                    |                       |        |             |
| Definition Transis Atom Adv |                                                                                                    |                       |        |             |

## 4) Clique no ícone do lápis para alterar o nome

| M Caixa de entrada - 🗮 🗙 🗙                                  | G Nome        | ×                                                                   | +                                                  |                                                                                    |                 |     |     |    | ~   | -   | ٥ |
|-------------------------------------------------------------|---------------|---------------------------------------------------------------------|----------------------------------------------------|------------------------------------------------------------------------------------|-----------------|-----|-----|----|-----|-----|---|
| $\leftrightarrow$ $\rightarrow$ C $\square$ myaccount.googl | e.com/u/2/pro | ofile/name?continue=http                                            | os%3A%2F%                                          | %2Fmyaccount.google.com%2Fu%2F2%2Fpersonal-info%                                   | 63FhI%3Dpt_BR&h | e i | 7 1 | 23 | ۵ : | * 🗆 | n |
| Google Conta                                                |               |                                                                     |                                                    |                                                                                    |                 |     |     |    | ?   | *** | ý |
|                                                             |               | ← Nome                                                              |                                                    |                                                                                    |                 |     |     |    |     |     |   |
|                                                             |               |                                                                     |                                                    |                                                                                    |                 |     |     |    |     |     |   |
|                                                             |               | NOME                                                                |                                                    |                                                                                    | -               |     |     |    |     |     |   |
|                                                             |               | APELIDO<br>Sem apelido                                              |                                                    |                                                                                    | ľ               |     |     |    |     |     |   |
|                                                             |               | Quem pode ver s<br>와 Qualquer pes<br>comunicar co<br>nos serviços o | seu nome<br>soa poders<br>om você ou<br>do Google. | é<br>á ver essa informação quando se<br>vir conteúdo criado por você<br>Saiba mais |                 |     |     |    |     |     |   |

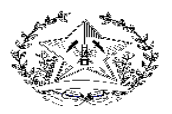

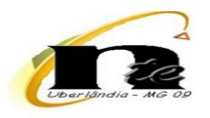

#### 5) Altere o nome conforme indicado na imagem abaixo

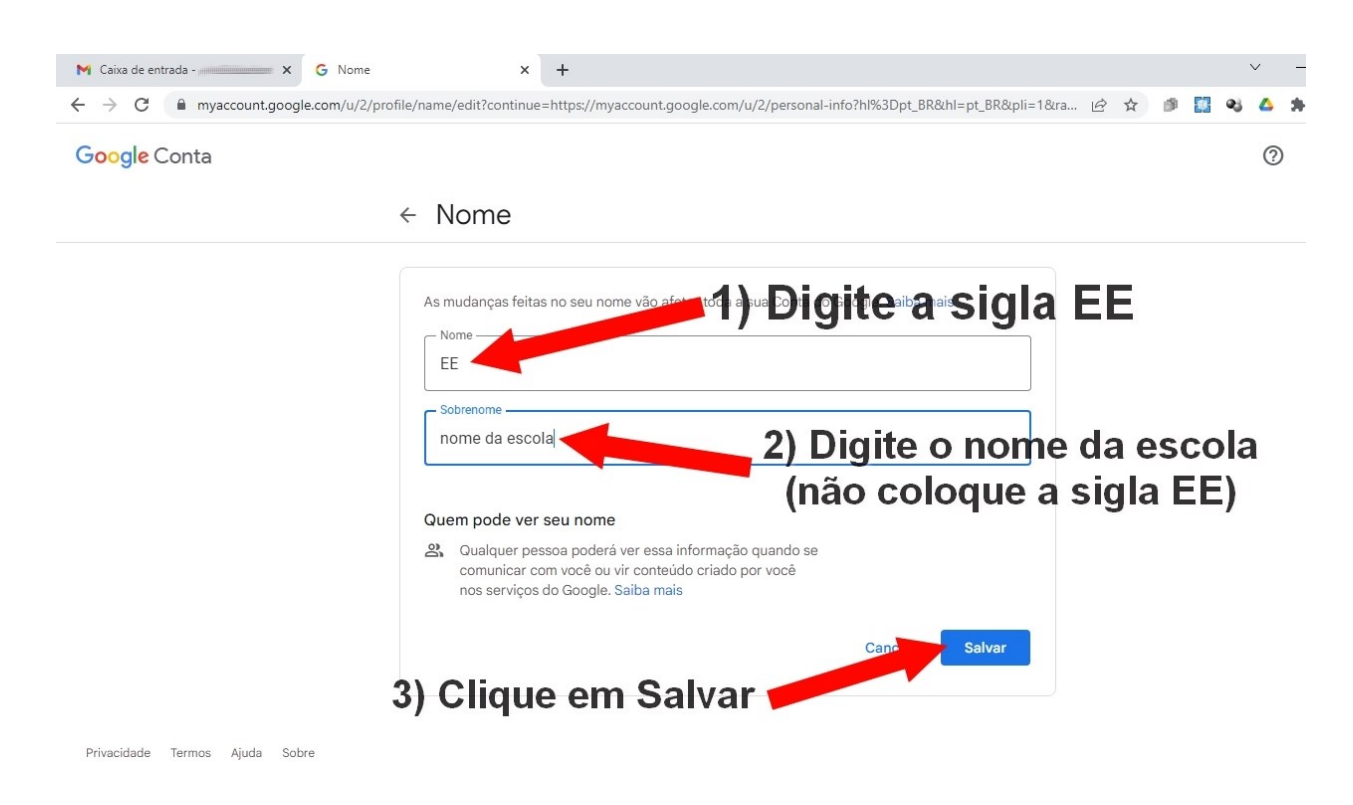

#### 6) Feche a aba

| Google Conta |                                                                                                    |
|--------------|----------------------------------------------------------------------------------------------------|
|              | ← Nome                                                                                                    |
|              | As mudanças feitas no seu nome vão afetar toda a sua Conta do Google. Saiba mais          Nome         EE         Sobrenome         nome da escola                        |
|              | Quem pode ver seu nome         Qualquer pessoa poderá ver essa informação quando se comunicar com você ou vir conteúdo criado por você nos serviços do Google. Saiba mais |

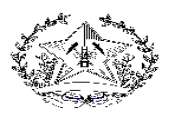

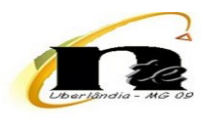

# 7) Atualize a página

| $\leftarrow \   \rightarrow $ | C A      | mail.google.com/mail/u/2/ | #inbox                          | 🖻 🏠 🇊         |
|-------------------------------|----------|---------------------------|---------------------------------|---------------|
| =                             | M        |                           | Q Pesquisar no e-mail           | 王 Ativo マ ⑦ 袋 |
| Mail                          | 0        | Escrever                  |                                 |               |
|                               |          | Caixa de entrada          | <ul> <li>Com estrela</li> </ul> |               |
| Chat                          | \$       | Com estrela               |                                 |               |
| 00                            | 0        | Adiados                   |                                 |               |
| Spaces                        | $\Sigma$ | Importante                |                                 |               |
| œ                             | ⊳        | Enviados                  |                                 |               |
| Meet                          | D        | Rascunhos                 |                                 |               |
|                               |          | Categorias                |                                 |               |
|                               | ^        | Menos                     | Diff.                           |               |
|                               | Eo       | Programados               |                                 |               |
|                               |          | Todos os e-mails          |                                 |               |
|                               | ()       | Spam                      |                                 |               |
|                               | Ū        | Lixeira                   |                                 |               |
|                               | 愈        | Gerenciar marcadores      |                                 |               |
|                               | +        | Criar nove marcador       |                                 |               |
|                               | Marc     | adaras                    |                                 |               |

## 8) Verifique se o nome foi alterado

| M Caixa de entrada (1) - 🗰 x + |                                |                       |                                                 |  |  |  |  |
|--------------------------------|--------------------------------|-----------------------|-------------------------------------------------|--|--|--|--|
| $\leftarrow \   \rightarrow $  | C mail.google.com/mail/u/2/#ir | 🖻 🖈 🕬 🔛 🔌 🔺 🖬 🏚 🗄     |                                                 |  |  |  |  |
| =                              | M Gmail                        | Q Pesquisar no e-mail | Ativo     tuccaso mg gov br                     |  |  |  |  |
| Mail                           | Escrever                       | □· c : 2              | Esta conta é gerenciada por educacao.mg.gov.br. |  |  |  |  |
|                                | Caixa de entrada 1             | A Com estrela         | EE (nome da escola)<br>@educacao.mg.gov.br      |  |  |  |  |
| Chat                           | 🕁 Com estrela                  |                       | Gerenciar sua Conta do Google                   |  |  |  |  |
| ŝ                              | () Adiados                     |                       |                                                 |  |  |  |  |
| Spaces                         | $\Sigma$ Importante            |                       |                                                 |  |  |  |  |
| D.                             | ▷ Enviados                     |                       |                                                 |  |  |  |  |
| Meet                           | Rascunhos                      | 1                     |                                                 |  |  |  |  |
|                                | →  Categorias                  |                       | -                                               |  |  |  |  |
|                                | ∧ Menos                        |                       | 3                                               |  |  |  |  |
|                                | ₽ Programados                  |                       |                                                 |  |  |  |  |
|                                | 🗹 🛛 Todos os e-mails           |                       | Adicionar outra conta                           |  |  |  |  |
|                                | () Spam                        | A Total a tamaic      |                                                 |  |  |  |  |
|                                | 🔟 Lixeira                      |                       | L→ Sair de todas as contas                      |  |  |  |  |
|                                | Gerenciar marcadores           |                       | Política de Privacidade • Termos de Serviço     |  |  |  |  |
|                                | + Criar nove-marcador          |                       |                                                 |  |  |  |  |